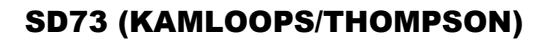

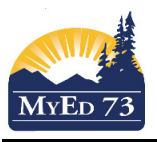

## **BC Personal Health Number Cleanup**

The purpose of this document is to explain how to clean up a Personal Health Number (PHN).

- 1. How to find "bad" PHN
- 2. In the school view, Student Top Tab > Options > Exports> BC PHN Validation
- 3. Click Include Headings Checkbox then click Run

| 🔖 https://www.myeducation.gov.bc.ca/aspen/runTool.do?maximized=false&oid=IE – 🛛 🔿 |             |  |  |   |  |
|-----------------------------------------------------------------------------------|-------------|--|--|---|--|
| myeducation.gov.bc.ca/aspen/runTool.do?maximized=false&oid=IED00000A09Rw8 @       |             |  |  | Ð |  |
| BC PHN Validation                                                                 |             |  |  |   |  |
| School(s)                                                                         | 7324012 Q 🗙 |  |  |   |  |
| Include Headings                                                                  |             |  |  |   |  |
| S Run X Cancel                                                                    |             |  |  |   |  |

- 4. Download the file. Change the file name so that it ends in .CSV instead of .TXT
- 5. Open the file with EXCEL
- 6. Column D (Pupil #) and E (Bad PHN Number) of the spreadsheet are the relevant data

## How to Fix

- 7. In the school view, Student Top Tab > Search for the student > Details side Tab
- 8. Copy the data in the BC Personal Health Number box into the Memo field and date it.

| Year of graduation 🧕           | 2030     |   |
|--------------------------------|----------|---|
| Dip/SCCP Date                  |          |   |
| Grade level                    | 03       |   |
| Grade sub level                | ~        |   |
| Enrollment status              | Active   |   |
| Calendar                       | Standard | Q |
| BC Personal Health<br>Number 9 |          | Å |

- 9. Remove the data from the BC Personal Health Number field so that it is blank.
- 10. Save